## Conectar a eduroam en iOS (iPhone / iPad)

# 🔧 Instalación de eduroam en iOS (iPhone / iPad) 🖉

Este tutorial explica cómo instalar y configurar la red **eduroam** en equipos con **iOS (iPhone / iPad)**, utilizando la instalación oficial en **cat.eduroam.org**.

## 🔽 Requisitos Previos 🖉

- 1. Usar el navegador Safari (obligatorio).
- 2. Tener una cuenta válida con dominio @uc.cl o @estudiante.uc.cl.
- 3. Asegúrate de que tu cuenta UC esté activa y que tu contraseña sea la correcta. Puedes usar esta guía <u>Verificar</u> <u>conexión a eduroam</u>
- 4. Contar con conexión a internet (Wi-Fi, 4G/5G).
- 5. Eliminar configuraciones anteriores de eduroam (ver siguiente punto).

## 🗙 Eliminar configuraciones anteriores de eduroam 🖉

Antes de instalar el nuevo perfil, es importante eliminar cualquier configuración antigua de eduroam. Hay **dos formas en que puede estar configurado**:

- A. Si eduroam fue instalado como perfil: 🖉
- 1. Ir a Configuración > General > Administración de dispositivos.
- 2. Tocar el perfil llamado eduroam Pontificia Universidad Católica de Chile.
- 3. Pulsar Eliminar perfil descargado.
- 4. Ingresar el código de desbloqueo del dispositivo si se solicita.
- B. Si eduroam fue configurado manualmente (sin perfil):
- 1. Ir a Configuración > Wi-Fi.
- 2. Pulsar el ícono (i) junto a la red eduroam.
- 3. Seleccionar Omitir esta red u Olvidar esta red.
- 4. Confirmar cuando se solicite.

#### 🔥 Recomendaciones antes de conectarse 🖉

Muchos problemas para autenticarte en la red eduroam, se deben a los siguientes puntos:

- No ingreses espacios en tu nombre de usuario: asegúrate de que no haya espacios al inicio, en medio o al final.
- Debes incluir el dominio completo correspondiente a tu perfil institucional:
  - Ejemplos correctos: usuario@uc.cl o usuario@estudiante.uc.cl

• Si no escribes el dominio o lo haces de forma incorrecta, la conexión fallará automáticamente.

*Sugerencia:* Si tienes dudas sobre tu nombre de usuario o dominio, revisa tu correo institucional o consulta con el equipo de soporte antes de continuar.

## 🧭 Pasos de Instalación 🖉

#### 1. Ir a la página del instalador 🖉

- Ingresar en Safari a:
  - 👉 🔲 eduroam Configuration Assistant Tool
- Haz click para descargar el instalador

Bienvenido a eduroam CAT

### Conecta tu dispositivo a eduroam®

eduroam® permite el acceso a miles de puntos Wi-Fi del mundo, sin cargo alguno. <u>Aquí puedes saber más</u>

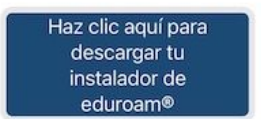

- 2. Buscar tu organización 🖉
- Escribe Pontificia Universidad Católica de Chile.
- Selecciónala en el listado.

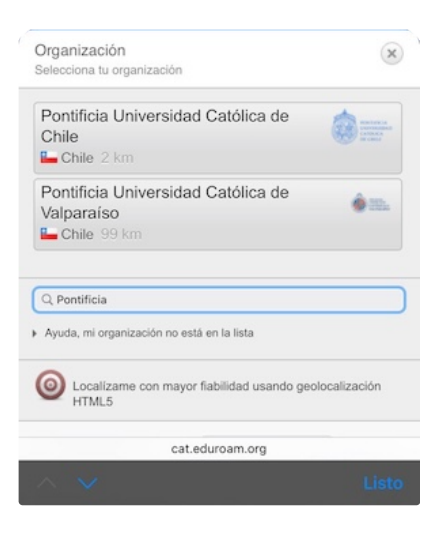

- 3. Seleccionar sistema operativo 🖉
- El sitio detectará tu dispositivo y mostrará el instalador para iOS (Apple).
- Toca "Descarga el instalador para Dispositivo Apple".

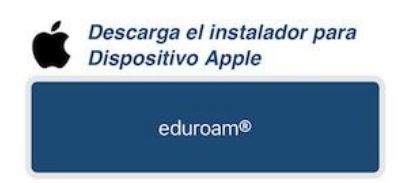

### 4. Confirmar el dispositivo 🖉

• Selecciona iPhone (o iPad, si aplica).

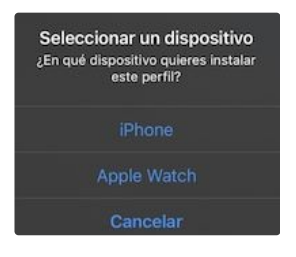

### 5. Permitir la descarga del perfil 🖉

• Cuando aparezca el mensaje "eduroam Configuration Assistant Tool está intentando descargar un perfil...", pulsa **Permitir**.

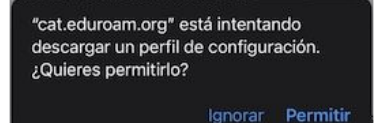

### 6. Confirmación de descarga 🖉

- Aparecerá el mensaje "Perfil descargado".
- Toca Cerrar.

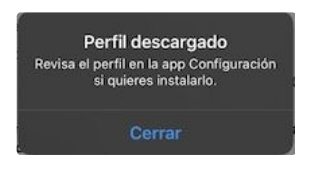

#### 7. Instalar el perfil 🖉

- 1. Ir a Configuración > General > Administración de dispositivos y VPN.
- 2. Verás el perfil de eduroam descargado.
- 3. Toca sobre él y selecciona **Instalar**.
- 4. Te pedirá ingresar tu PIN para instalarlo.

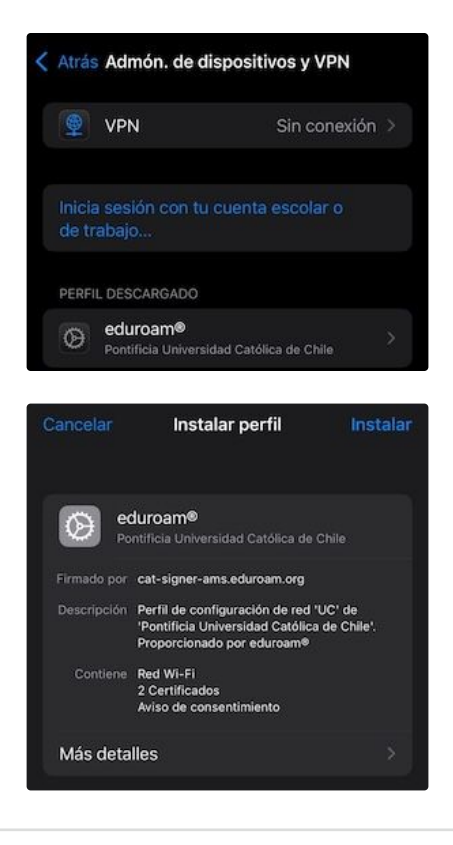

#### 8. Instalar el certificado raíz 🖉

- 1. Para tener una comunicación cifrada de tus credenciales, es necesario instalar el certificado.
- 2. Te dará la advertencia de instalar un Certificado Root No Administrado "USERTrust RSA Certification Authority", debes dar la opción a **Instalar**.

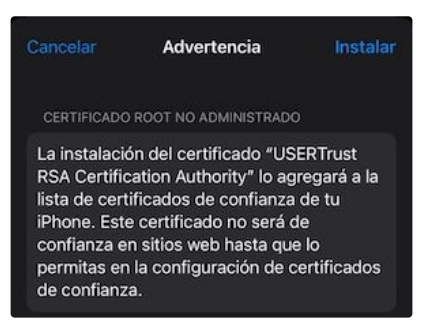

# 📝 Finalización 🖉

• Ingresa tus credenciales institucionales ( usuario@uc.cl o usuario@estudiante.uc.cl ) al igual que tu contraseña cuando se te solicite.

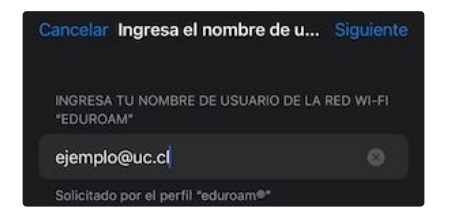

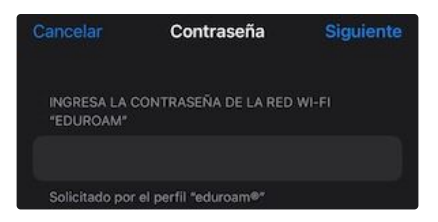

• Una vez terminado, el perfil ya estará instalado y si estas en alguno de los Campus UC con cobertura Wi-Fi o en alguna institución en Chile o en el extranjero con eduroam, este se conectará automáticamente.

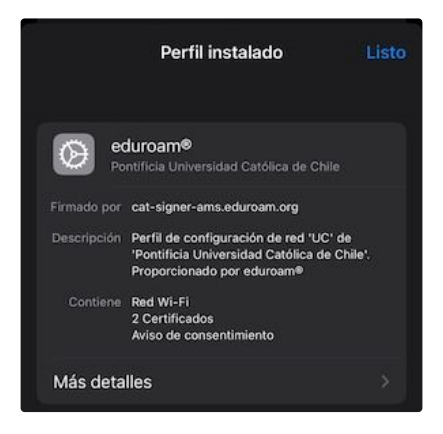

# 🛠 Soporte 🖉

- Gontáctanos en <u>http://mesadeservicios.uc.cl/</u>
- 📱 Teléfono: +56 9 5504 5555
- Para alumnos: Consulta las siguientes CRISOL
  - Crisol Campus San Joaquín Facultad de Sociales
  - Crisol Campus Lo Contador Sala Alfero
  - Crisol Campus Oriente
  - Crisol Casa Central Facultad de Derecho (Subterráneo)